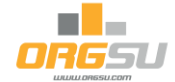

Vyhlášení a administrace eventu distančního typu pro podporu

# venkovního pravidelného pohybu

který přispěje k vyšší trénovanosti a přirozené imunitě jeho účastníků.

Pokud máte působnost na

- komunitu, resp. větší kolektiv lidí, například jako zaměstnavatel,
- na skupinu sportovních klubů, například jako sportovní asociace,
- na mateřské či základní školy, například jako město=zřizovatel,
- na střední školy, například jako kraj/zřizovatel,
- na lidi kteří si chtějí zvýšit přirozenou imunitu, například jako lékař(i),

nebo jen chcete zvýšit provoz na vašem webu díky obecně prospěšné věci, kterou je podpora venkovního pohybu - například jako firma prodávající služby nebo produkty pro zdravě smýšlející lidi,

tak máte možnost vyhlásit soutěž pro jednotlivce a jejich týmy (rodiny, sportovní kluby, školy, části firmy, …) v tom, kdo se bude a jak moc venku hýbat, sportovat. Soutěž dodá lidem motivaci, budou to skutečně dělat, máme to vyzkoušené na několika projektech.

Stačí vymyslet termín (dejme tomu 3 měsíční projekt únor-duben) určit sport (například běh, nebo to nechat na každém at si sám zvolí). Je třeba myslet bez zábran: Lze vyhlásit třeba soutěž v běhu s kočárkem, chůzi se psem, nebo cokoli vás napadne.

Vaši klienti - děti, dospělí, důchodci - se pak na vašem (nebo vámi určeném) webu přihlásí na váš závod a v intervalu závodu budou moct každý den podle svých možností reportovat svoji účast na venkovních aktivitách. Tématiku nastavení administrace pro přihlašování závodníků zde přeskočíme, protože je popsaná v manuálech pro pořadatele a rutinně ji zvládáte. Reporting aktivit do vašeho závodu mohou vaši účastníci provádět buď pomocí apky Orgsu Tracking, chytrými hodinkami a/nebo jen ručním zadáním. Za to budou mít trvale k dispozici průběžné výsledky nejen jednotlivců, ale i skupin - například klubů, škol atp. Projekt tak pomůže i vyšší sounáležitosti jednotlivců s jejich týmy/školami/...

Detaily administrace takového eventu máte jako obvykle v administrativním rozhraní orgsu.com. Typ eventu je třeba mít zvoleno jako **distanční**.

Vedle standardních služeb pro přihlašování účastníků se k závodu (aplety "přihláška", "detail závodu" a "termínová listina") jsou pro váš web, v souvislosti s distančním eventem, připraveny nové 3 služby:

- upload aktivit
- celkový součet kilometrů
- výsledky jednotlivců a týmů

Pro zájemce budou tyto 3 nové služby diskutovány podrobněji. Jak dochází k průběžné modernizaci Orgsu.com technologie, tak tyto nové aplety již nabízejí plnou customizaci, detaily budou uvedeny dáýle. A to ocení každý webmaster, služby si bude možné jak textově, tak graficky vyladit podle potřeb.

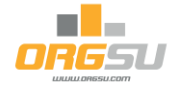

Jednotlivé služby (aplety) jsou k dispozici jak na stránce Event - Aplety vybraného eventu, tak Firma - posílení www stránek.

#### Jak to zobchodovat?

Projekt distančního eventu mohou stávající uživatelé Orgsu.com vyhlásit buď sami pro své atlety, a/nebo jej nabídnout a uspořádat pro třetí strany (například pro kraj, město). V takovém případě je vhodné dojednat paušální cenu za projekt jako celek. Pokud naši klienti zatím nejste, tak vězte, že vám vše nastavíme, zaškolíme a poradíme vám s instalací na www. Budeme respektovat vaše rozpočtové možnosti, abyste mohli projekt vyhlásit pro vaše účastníky zdarma. Vedle toho vždy zůstává možnost prodávat na takový event startovné, aby se pokryly provozní náklady.

Vedle toho, vždy je možné aktivovat službu "dobrovolné navýšení startovného" pro charitativní/nadační účely. Vedle podpory zdravého životního stylu účastníků projektu ještě vyberete peníze pro dobrou věc.

Diskuse služeb, které jsou v průběhu služeb využívané a které je případně možné umístit na váš web. Služby přihlašování zde podrobně diskutovány nejsou, protože jsou rutinní součástí Orgsu.com technologie. V případě zájmu nám určitě napište, abych vám pro poprvé vše nastavili:

## 1) Reportování venkovních aktivit

Služba je k dispozici každému, kdo se prokáže svým startovním číslem a privátním kódem proto, aby mohl zaznamenat svoji venkovní aktivitu - například že byl běhat.

Tato služba je nutná v případě, kdy atleti nemají na vašem webu nainstalovanou službu "login a profil

| Тур                                                                                             | Widget pro n                                                             | ahrávání aktivit pro distanční závody                                                                                               |                                                        |                      |                                                                                      |
|-------------------------------------------------------------------------------------------------|--------------------------------------------------------------------------|----------------------------------------------------------------------------------------------------|--------------------------------------------------------|----------------------|--------------------------------------------------------------------------------------|
| Váš název                                                                                       | Upload Widge                                                             | et Nový                                                                                                    |                                                        |                      |                                                                                      |
| Název závodu                                                                                    | Prosinec uplo                                                            | ad                                                                                                    |                                                        |                      |                                                                                      |
| Event                                                                                           | Plzeň žije poł                                                           | nybem (30. 11. 2021 - 30. 韋                                                                                                    | Závod                                                  | Prosined             | : (M16Q2RAG)                                                                         |
| 🗸 ÚPRAVY TEXTŮ                                                                                  | V APLETU                                                                 |                                                                                                    |                                                        |                      |                                                                                      |
| BOX PRO ZADÁNÍ PRIV                                                                             | ÁTNÍHO KLÍČ                                                              | E A STARTOVNÍHO ČÍSLA                                                                                                    |                                                        |                      |                                                                                      |
|                                                                                                 | Privátní klič                                                            | Privátní křič                                                                                                    | Startov                                                | ni číslo             | BIB                                                                                  |
| OZNAMOVACÍ A UPOZO                                                                              | RNOVACÍ ZPI                                                              | RÁVY                                                                                                    |                                                        |                      |                                                                                      |
| Aktivita úspěš                                                                                  | në nahrána!                                                              | Aktivita úspěšně nahránal                                                                                                    |                                                        |                      |                                                                                      |
| Závod ne                                                                                        | byl nalezen.                                                             | Závod nebyl nalezen.                                                                                                    | Zadané datum aktivity<br>intervalu z                   | není v<br>távodu.    | Zadané datum aktivity není v interva                                                 |
| Toto startovni e                                                                                | cislo nebylo<br>nalezeno.                                                | Toto startovní číslo nebylo nalezeno.                                                                                               | Zadaná aktivita již e                                  | xistuje.             | Zadaná aktivita již existuje.                                                        |
| Formát souboru mu                                                                               | sí být .GPX                                                              | Formát souboru musí být .GPX                                                                                                    | Privátní klič je zadaný o                              | hybně.               | Privátní klíč je zadaný chybně.                                                      |
| Délka aktivity musi t<br>(minDistance) km<br>(maxDi                                             | iýt větší než<br>a menší než<br>stance) km.                              | Délka aktivity musí být větší než (min                                                                                              | Délka názvu aktivity m<br>delší než 3 znaky (napříkl   | lad Běh<br>15).      | Délka názvu aktivity musí být delői r                                                |
| 16.0003                                                                                         | je                                                                       | jo                                                                                                    | třeba                                                  | a zadat.             | třeba zadal.                                                                         |
| MANUÁLNÍ UPLOAD BO                                                                              | x                                                                        |                                                                                                    |                                                        |                      |                                                                                      |
| R                                                                                               | tuční zadání                                                             | Ruční zadání                                                                                                    | Uložit                                                 | aktivitu             | Uložit aktivitu                                                                      |
| No                                                                                              | izev aktivity                                                            | Název aktivity                                                                                                    | Vzd                                                    | álenost              | Vzdálenost                                                                           |
|                                                                                                 | Datum                                                                    | Datum                                                                                                    |                                                        |                      |                                                                                      |
| ,                                                                                               | MinDistance                                                              | 0.4                                                                                                    | MaxD                                                   | istance              | 42                                                                                   |
| Do pozice vpravo za<br>kilometrů. Minimálni<br>počet kilometrů může l<br>Pro 1 den můžete zadat | adejte počet<br>a maximální<br>být omezen.<br>t maximálně<br>1 aktivitu. | Do pozice vpravo zadejte<br>počet kilometrů. Minimální a<br>maximální počet kilometrů<br>může být omezen. Pro 1<br>den můžete zadat |                                                        |                      |                                                                                      |
| BOX PRO UPLOAD GPX                                                                              | SOUBORŮ                                                                  |                                                                                                    |                                                        |                      |                                                                                      |
| Nahrání G                                                                                       | PX souboru                                                               | Nahrání GPX souboru                                                                                                    | Nahrát                                                 | soubor               | Nahrál soubor                                                                        |
|                                                                                                 |                                                                          |                                                                                                    | Z vašich chytrých hoc                                  | linek si             | Z vašich chytrých hodinek si                                                         |
| Nebyl nahrán žá                                                                                 | dný soubor.                                                              | Nebyl nahrán žádný soubor.                                                                                                    | musite aktivitu vyexportov<br>záznam převěst do standa | at a jeji<br>ardniho | musite aktivitu vyexportovat a<br>její záznam převést do<br>standardního GRV souhomi |

atleta". Služba umožňuje identifikovat každého účastníka pomocí jeho startovního čísla a vaším privátním klíčem, který můžete v případě potřeby změnit na stránce "Event -Scénáře měření".

Jak vidno na přiloženém obrázku, služba již nabízí veškeré defaultní tovární texty k vaší editaci. Tím je umožněno uplatnit stejnou službu jak například pro školu, tak pro sportovní klub, nebo třeba pobočku firmy.

Texty, zde upravené, se po uložení stránky promítnou do html kódu, který je k dispozici v boxu níže.

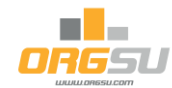

Následuje box "Ukázka apletu", kde je skutečný a funkční aplet.

Zdá se "jako živý", on skutečně funkční je, ale v tomto administrativním zobrazení jej ale pro testování ani pro provoz prosíme nepoužívejte.

V boxu "kód pro vložení do stránky" jsou pak promítnuty všechny proměnné tak, jak jste je výše zadali. Je jasné, že si je můžete na vaší www stránce dále upravit.

Služba tedy reflektuje nastavení tak, jak je uvedeno výše. Za

|                                                        |                                                                                                    | Nahrání GPX souboru |                          |      |      |      |            |               |                                 |
|--------------------------------------------------------|----------------------------------------------------------------------------------------------------|---------------------|--------------------------|------|------|------|------------|---------------|---------------------------------|
| BIB                                                    | Název aktivity                                                                                                 | Datum               | Datum Vzdá<br>dd.mm.rrrr |      |      |      |            | ilenost<br>12 |                                 |
| BIB je třeba zadat.                                    |                                                                                                    | lede                | leden 2022 ▼ ↑ ↓         |      |      |      | $\uparrow$ |               |                                 |
| Privátní klíč                                          |                                                                                                    | DO                  | út                       | st   | čt   | pá   | so         | ne            |                                 |
|                                                        | Do pozice vpravo zadejte počet kilomet m                                                                       | 27                  | 28                       | 29   | 30   | 31   | 1          | 2             | trů může být omezen. Pro 1 den: |
|                                                        |                                                                                                    | 3                   | 4                        | 5    | 6    | 7    | 8          | 9             |                                 |
| ΡΡΟ VI ΟŽΕΝΙ ΟΟ STΡΑΝΚΥ                                |                                                                                                    | 10                  | 11                       | 12   | 13   | 14   | 15         | 16            |                                 |
| PRO VEDZENI DO STRANKI                                 |                                                                                                    | 17                  | 18                       | 19   | 20   | 21   | 22         | 23            |                                 |
| o kód vložte do stránky na místo, kde                  | chcete zobrazit aplet. Zároveň můžete na tag                                                                   | 24                  | 25                       | 26   | 27   | 28   | 29         | 30            | etu.                            |
| gsu-upload-widget                                      | and "                                                                                                    | 31                  | 1                        | 2    | 3    | 4    | 5          | 6             |                                 |
| race-id="M16Q2RAG"                                     |                                                                                                    | Virmozot Dago       |                          |      |      |      |            |               |                                 |
| success-message="Aktivita<br>private-key-error="Privát | uúspešné nahrána!"<br>ní klíč je zadaný chybně."                                                               | Vymazat             |                          |      |      |      |            |               |                                 |
| race-not-found-error="Záv                              | od nebyl nalezen."                                                                                             |                     |                          |      |      |      |            |               |                                 |
| bib-not-found-error="Toto                              | startovní číslo nebylo nalezeno."                                                                              | varu 2              | avou                     | u.   |      |      |            |               |                                 |
| file-exists-error="Zadaná                              | i aktivita již existuje."                                                                                      |                     |                          |      |      |      |            |               |                                 |
| distance-not-in-range-err                              | or="Délka aktivity musí být větší ne:                                                                          | ž {min              | Dist                     | ance | } km | am   | enší       | než           | {maxDistance} km."              |
| at-least-three-chars-erro                              | r="Délka názvu aktivity musí být del                                                                           | ší než              | 3 z                      | naky | (na  | přík | lad        | Běh           | 15)."                           |
| upload-file-caption="Nahr<br>upload-activity-caption=" | at soubor"<br>Uložit aktivitu"                                                                                 |                     |                          |      |      |      |            |               |                                 |
| distance-caption="Vzdálen                              | ost"                                                                                                    |                     |                          |      |      |      |            |               |                                 |
|                                                        | the second second second second second second second second second second second second second second second s |                     |                          |      |      |      |            |               |                                 |
| activity-date-caption="Da                              | Com - La C. Co. H                                                                                              |                     |                          |      |      |      |            |               |                                 |

pozornost stojí minimální a maximální přípustná délka aktivity v kilometrech. Defaultní nastavení je min 400 metrů a max 42 km. Tyto hodnoty byste měli v propozicích vašeho distančního "závodu" uvést a podle toho si parametry zde v nastavení upravit.

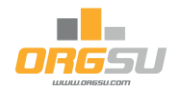

ÚČEL APLETU

## 2) Celkový součet Km

Služba je připravena k tomu, aby byla jako widget instalovaná někam na titulní stránku webu, která o projektu/závodu informuje. Je to dobrý marketingový nástroj, jeho uplatnění můžete živě najít například na webu, který podporoval prosazení <u>distančních</u> <u>voleb zde</u>

Služba umožňuje zadat základní informace a po uložení nových hodnot nabízí i náhled apletu, jak je zřejmé z obrázku vpravo.

Níže pak html kód pro vložení všude tam, kde se může hodit.

| A A A A A A A A A A A A A A A A A A A                                                                                                    |                                                                                                    |                          |                                   |                |   |
|----------------------------------------------------------------------------------------------------|----------------------------------------------------------------------------------------------------|--------------------------|-----------------------------------|----------------|---|
|                                                                                                    |                                                                                                    |                          |                                   |                |   |
| Typ                                                                                                    | Celkový součet distančního závo                                                                                                    | du                       |                                   |                |   |
| Váš název                                                                                                    | Součet Km Plzeň žije pohybem - te                                                                                                    | st                       |                                   |                |   |
| Event                                                                                                    | Plzeň žije pohybem (30.11.2021 - 3                                                                                                    | 0. 🗢                     | Závod Prosi                       | nec (M16Q2RAG) | • |
| PŘIZPŮSOBTE V                                                                                                    | ZHLED APLETU VAŠÍ WWW ST                                                                                                    | TRÁNCE                   |                                   |                |   |
| ÚPRAVY TEYTŰ V ARI E                                                                                                    |                                                                                                    |                          |                                   |                |   |
| Nadpis nad součtem                                                                                                    | kilometrů Celkem součet                                                                                                    | N                        | lázev závodu (pod součtem km)     | Żijeme pohybem |   |
| OBECNÉ                                                                                                    |                                                                                                    |                          |                                   |                |   |
| Ba                                                                                                    | rva pozadí                                                                                                    |                          |                                   |                |   |
|                                                                                                    |                                                                                                    |                          |                                   |                |   |
|                                                                                                    |                                                                                                    |                          |                                   |                |   |
| ZKA APLETU                                                                                                    |                                                                                                    |                          |                                   |                |   |
|                                                                                                    |                                                                                                    |                          |                                   |                |   |
|                                                                                                    |                                                                                                    |                          |                                   |                |   |
|                                                                                                    |                                                                                                    | CELKEN SO                | oter                              |                |   |
|                                                                                                    |                                                                                                    | 215 53                   | Km                                |                |   |
|                                                                                                    |                                                                                                    | 213.33<br>71 ISME BOW    | VDEM                              |                |   |
|                                                                                                    |                                                                                                    | LISTING FOR              |                                   |                |   |
|                                                                                                    |                                                                                                    | _                        |                                   |                |   |
|                                                                                                    |                                                                                                    |                          |                                   |                |   |
|                                                                                                    | ÁNICY                                                                                                    |                          |                                   |                |   |
| D PRO VLOŽENÍ DO ST                                                                                                    | A STATISTICS OF A STATISTICS OF A STATISTICS O |                          |                                   |                |   |
| D PRO VLOŽENÍ DO ST                                                                                                    | NAMES I                                                                                                    |                          |                                   | man'ny antata  |   |
| D PRO VLOŽENÍ DO ST                                                                                                    | na místo, kde chcete zobrazit apl                                                                                                    | et. Zároveň můžete na t  | ag aplikovat styly pro určení roz | meru apietu.   |   |
| D PRO VLOŽENÍ DO ST<br>to kód vložte do stránky<br>rgsu-distance-widget<br>carcide "tli 6028                                                                         | na misto, kde chcete zobrazit apl                                                                                                    | et. Zároveň můžete na t  | ag aplikovat styly pro určení roz | meru apietu.   |   |
| D PRO VLOŽENÍ DO ST<br>to kód vložte do stránky<br>rgsu-distance-widget<br>raccid="116028<br>eventid="11602                                                          | na misto, kde chcete zobrazit api<br>46"<br>R"                                                                                                    | et. Zároveň můžete na t  | ag aplikovat styly pro určeni roz | meru apietu.   |   |
| D PRO VLOŽENÍ DO ST<br>to kód vložte do stránky<br>rgsu-distance-widget<br>raccid="MiQ2<br>eventid="MiQ2<br>racename="Zije<br>bgcolour="#ce3                         | na misto, kde chcete zobrazit apl<br>AG"<br>R"<br>ne pohyben"<br>8C9"                                                                                                    | et. Zároveň můžete na t  | ag aplikovat styly pro určení roz | meru apretu.   |   |
| D PRO VLOŽENÍ DO ST<br>to kod vložte do stránky<br>rgsu-distance-widget<br>raccid="Hi02R<br>racename="21je<br>bgcolour="#cea<br>title="Celkem<br>(orsuu distance-tit | na misto, kde chcete zobrazit apl<br>AG"<br>Re pohyben"<br>Bc9"<br>Součet "<br>Součet "                                                                                                    | et. Zároveň můžete na t. | ag aplikovat styly pro určeni ro: | mero apreco.   |   |

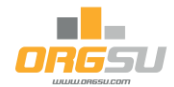

## 3) Výsledky

Nastavení služby má víc parametrů, jejich defaultní nastavení je zřejmé z obrázku. V horní části je specifikace eventu/závodu a nastavení rozsahu služeb:

| ÁKLADNÍ NASTAVENÍ                                                       |                                                                                                    |                                             |                                             |                                                                                            |      |
|-------------------------------------------------------------------------|----------------------------------------------------------------------------------------------------|---------------------------------------------|---------------------------------------------|--------------------------------------------------------------------------------------------|------|
| Тур [                                                                   | Distanční výsledky                                                                                                    |                                             |                                             |                                                                                            |      |
| Váš název                                                               | Dist výsledky                                                                                                    |                                             |                                             |                                                                                            |      |
| Název závodu                                                            | Żijeme pohybem                                                                                                    |                                             |                                             |                                                                                            |      |
| Event                                                                   | Plzeň žije pohybem (30.11                                                                                             | .2021 - 30. 🜲                               | Závod                                       | Prosinec (M16Q2RA                                                                          | G) 🔷 |
| CO ZOBRAZIT                                                             |                                                                                                    |                                             |                                             |                                                                                            |      |
| VÝSLEDKY JEDNOTLIVC<br>Zobrazit přepínač výsled<br>VÝSLEDKY KLUBŮ, ZOBF | Ů<br>Zobrazit filtr klubů<br>Zobrazit filtr pohlaví<br>Iky klubů / jednotlivců<br>Zobrazit klub<br>RAZOVAT VÝBĚR DLE: | <ul> <li>✓</li> <li>✓</li> <li>✓</li> </ul> | Zot<br>Zobrazit t<br>Zobrazit přepínač poče | orazit filtr kategorií<br>lačítko vyčistit filtr<br>t aktivit / kilometry<br>Zobrazit stát |      |
|                                                                         | vzdálenosti<br>počtu aktivních členů                                                                                  |                                             |                                             | počtu aktivit                                                                              |      |
| ٩                                                                       | km / člena<br>% zúčastněných členů                                                                                    |                                             |                                             | aktivit / člena                                                                            |      |

V další části je možné defaultní texty nahradit vašimi texty tak, abyste co nejlépe popsali váš distanční event. Níže je například zřejmé, že defaultní název "Klub" byl nahrazen názvem "Škola".

| FILTR PR0 JEDNOTLIVCE       Kategorie       Kategorie         Kilub       Škola       Vyčistit filtr         Pohlavi       Pohlavi       Vyčistit filtr         Muži       Muži       Ženy         FILTR PR0 KLUBY       Zeny       Ženy         Celkem km       Celkem km       Aktivit         Účastniků       Km / účastnika       Aktivit         % účasti       % účasti       aktivit / účastnika         % účasti       % účasti       aktivit / účastnika         PřEPÍNAČE       Kilometry       Kilometry         Počet aktivit       Počet aktivit       Výsledky klubů         Výsledky klubů       Výsledky klubů       Jednotlivců         Pořadí       #       Jméno         NaDPISY SLOUPCŮ PRU LEDNUTLIVCE       Klub       Klub         Nadpeisy SLOUPCŮ PRU LEDS       Aktivit       Aktivit         Nadpisy SLOUPCŮ DRU LUES       Aktivit       Aktivit         Nadpisy SLOUPCŮ DRU LUES       Pořadí       Matíni Se text pro jednotlivce         Nadpisy SLOUPCŮ LUES       Pořadí Uplatní se text pro jednotlivce       Klub         Pořadí       Pořadí Uplatní še text pro jednotlivce       Klub                                                                                                    |
|----------------------------------------------------------------------------------------------------|
| FILTR PRO JEDNOTLUCE       Kategorie       Kategorie       Kategorie         Klub       Škola       Vyčistit filt       Vyčistit filt         Pohlaví       Pohlaví       Ženy       Ženy         FILTR PRO KLUBY       Kategorie       Zeny       Ženy         FILTR PRO KLUBY       Aktivit       Aktivit       Aktivit         Účastniků       Účastniků       Km / účastnika       aktivit / účastnika         km / účastnika       km / účastnika       aktivit / účastnika       aktivit / účastnika         % účasti       % účasti       Sučastnika       aktivit / účastnika         % účasti       Počet aktivit       Kilometry       Kilometry         PřEPÍNAČE       Výsledky klubů       Jednotlivců       Jednotlivců         NADPISY SLOUPCŮ PV JEDNOTLIVCE       Jiméno       Jméno         Pořadí       #       Jméno       Jméno         Nadpisy SLOUPCŮ PV KLUBY       Kategorie       Kategorie       Kategorie         Nadpisy SLOUPCŮ PV KLUBY       Součet Km       Žemě       Kategorie       Kategorie         Nadpisy SLOUPCŮ PV KLUBY       Součet Km       Žené       Klub       Uplatní se text pro jednotlivce         Pořadí       Nadpisy SLOUPCŮ PV KLUBY       Pořadí       Uplatní se text                                                                                                    |
| Klub     Škola     Kategorie     Kategorie       Pohlavi     Pohlavi     Vyčistit filtr     Vyčistit filtr       Muži     Muži     Ženy     Ženy   FILTR PRO KLUBY  Celkem km Celkem km Celkem Celkem km Celkem Celkem Celkem km Celkem Celkem km Celkem Celke                                                                                                    |
| Pohlaví     Pohlaví     Vyčisti tilir     Vyčisti tilir       Muži     Ženy     Ženy       FILTR PRO KLUBY     Ženy     Ženy       Celkem km     Celkem km     Aktivit       Účastniků     Účastniků     Muži       Účastniků     Účastniků     Aktivit       Muži     Účastniků     Muži       Účastniků     Učastniků     Aktivit       Muži     Účastniků     aktivit / účastnika       km / účastniků     km / účastnika     aktivit / účastnika       km / účastniků     Výšledki     aktivit / účastnika       % účasti     Kilometry     Klometry       Počet aktivit     Počet aktivit     Muži       Výšledky klubů     Výsledky klubů     Jednotlivců       Výšledky klubů     Výsledky klubů     Jednotlivců       NADPISY SLOUPCŮ FUEDOTLIVCE     Jměno     Jměno       Pořadí     #     Jméno     Jměno       Nejdelší     Nejdelší     Klub     Klub       Součet Km     Ztráta     Ztráta       NADPISY SLOUPCŮ FUEJEV     Pořadí     Uplatní se text pro jednotlivce       Počet aktivních členů     Počet aktivních členů     Klub                                                                                                    |
| Muži     Muži     Ženy       FILTR PRO KLUBY        FILTR PRO KLUBY     Celkem km     Celkem km       Celkem km     Celkem km     Aktivit       Účastníků     Účastníků     Aktivit       Účastníků     km / účastníků     aktivit / účastníků       km / účastníků     km / účastníků     aktivit / účastníků       % účašti     víšastníků     aktivit / účastníků       PřEPÍNAČE         Počet aktivit     Počet aktivit     Kilometry       Výsledky klubů     Výsledky klubů     Jednotlivců       Pořatí      Jeňno       Pořatí     Země     Klub       Pořatí     Nadpelší     Aktivit       Nadpišy SLOUPCŮ PK     Klub     Klub       Pořatí     Nejdelší     Aktivit       Nadpišy SLOUPCŮ PK     Součet Km     Ztráta       Nadpišy SLOUPCŮ PK     Klub     Ztráta       Nadpišy SLOUPCŮ PK     Foldulivce     Klub       Pořatí     Vplatní se text pro jednotlivce       Pořatí     Uplatní se text pro jednotlivce                                                                                                    |
| FILTR PRO KLUBY         Celkem km       Celkem km         Účastniků       Aktivit         Účastniků       Km / účastniků         km / účastniků       km / účastniků         km / účastniků       km / účastniků         % účasti       km / účastniků         % účasti       km / účastniků         PřEPÍNAČE       Kliometry         Počet aktivit       Počet aktivit         Výsledky klubů       Výsledky klubů         Výsledky klubů       Výsledky klubů         Pořati       #         Pořati       #         Pořati       #         Pořati       Iméno         Součet Km       Součet Km         Součet Km       Součet Km         Pořati       Uplatní se text pro jednotlivce         Pořati       Uplatní se text pro jednotlivce         Pořati       Uplatní se text pro jednotlivce         Pořati       Uplatní se text pro jednotlivce                                                                                                    |
| Celkem km     Celkem km     Aktivit       Účastniků     Účastniků       km / účastnika     km / účastnika       % účasti     % účasti       % účasti     % účasti       PřEPÍNAČE     Kilometry       Počet aktivit     Počet aktivit       Výsledky klubů     Výsledky klubů       Výsledky klubů     Jednotlivců       Jednotlivců     Jednotlivců       Pořati     #       Jořeno     Klub       Kub     Juřeno       Jednotlivců     Klub       Pořati     #       Jednotlivců     Jednotlivců       Pořati     #       Jořeno     Klub       Kub     Klub       Pořati     Nejdelší       NadPISY SLOUPCŮ PR LLUBY     Ztráta       Zomě     Klub       Vjelatní se text pro jednotlivce       Pořati     Uplatní se text pro jednotlivce                                                                                                    |
| Účastníků     Účastníků       km / účastníka     aktivit / účastníka       % účasti     % účasti       PřEPÍNAČE     Kilometry       Počet aktivit     Počet aktivit       Výsledky klubů     Výsledky klubů       Výsledky klubů     Jednotlivců       Jednotlivců     Jednotlivců       Pořati     #       Jořeno     Jméno       Země     Klub       Nadpišy SLOUPCŮ PRJEDNOTLIVCE     Klub       Pořati     #       Jořeno     Jméno       Země     Klub       Nejdelší     Nejdelší       Nejdelší     Nejdelší       Nadpisy SLOUPCŮ DRU     Ztráta       Zonátí     Uplatní se text pro jednotlivce       Pořati     Uplatní se text pro jednotlivce                                                                                                    |
| km / účastníka     km / účastníka     aktivit / účastníka       % účasti     % účasti       PŘEPÍNAČE       Počet aktivit     Počet aktivit       Výsledky klubů     Výsledky klubů       Výsledky klubů     Výsledky klubů       Výsledky klubů     Jednotlivců       Pořatí     #       Jořaní     #       Jořaní     Země       Země     Klub       Nejdelší     Nejdelší       NadPISY SLOUPCŮ PRO     Jednotlivců       Pořatí     #       Jořaní     Jořano       Jořaní     Klub       Pořatí     Vijelší       Nejdelší     Nejdelší       NaDPISY SLOUPCŮ PRO     Jednotlivce       Pořatí     Uplatní se text pro jednotlivce       Pořatí     Uplatní se text pro jednotlivce       Pořatí     Uplatní se text pro jednotlivce                                                                                                    |
| % účasti       % účasti         PŘEPÍNAČE       Kilometry         Počet aktivit       Počet aktivit         Výsledky klubů       Výsledky klubů         Výsledky klubů       Jednotlivců         NADPISY SLOUPCŮ PRO JEDNOTLIVCE       Jméno         Pořadí       #         Země       Klub         Klub       Klub         Poňlaví       Kategorie         Nejdelší       Aktivit         Součet Km       Součet Km         Součet Km       Ztráta         Ztráta       Ztráta         Pořadí       Uplatní se text pro jednotlivce         Pořadí       Uplatní se text pro jednotlivce                                                                                                    |
| PŘEPÍNAČE         Počet aktivit       Počet aktivit         Výsledky klubů       Výsledky klubů         Výsledky klubů       Jednotlivců         NADPISY SLOUPCŮ PRO JEDNOTLIVCE         Pořadí       #         Země       Jméno         Země       Klub         Pohlaví       Kategorie         Nejdelší       Nejdelší         Součet Km       Součet Km         Součet Km       Ztráta         Ztráta       Ztráta         Pořadí       Uplatní se text pro jednotlivce         Počat aktivních členů       Nub         Uplatní se text pro jednotlivce       Klub         Počet aktivních členů       Počet aktivních členů                                                                                                    |
| Počet aktivit     Počet aktivit     Kilometry     Kilometry       Výsledky klubů     Výsledky klubů     Jednotlivců     Jednotlivců       NADPISY SLOUPCŮ PRO JEDNOTLIVCE     Jméno     Jméno       Pořadí     #     Jméno       Země     Země     Klub       Pohlavi     Kategorie       Nejdelší     Nejdelší     Aktivit       Součet Km     Součet Km     Ztráta       Pořadí     Uplatní se text pro jednotlivce       Pořadí     Uplatní se text pro jednotlivce                                                                                                    |
| Výsledky klubů Výsledky klubů Jednotlivců Jednotlivců Jednotlivců Jednotlivců Jednotlivců Jednotlivců Výsledky klubů Výsledky klubů Výsledky klubů Výsledky klubů Vísledký Jméno Jméno Jméno Jméno Země Země Země Země Klub Klub Nohlaví Kategorie Nejdelší Nejdelší Nejdelší Nejdelší Součet Km Ztráta Ztráta Ztráta Ztráta Ztráta Ztráta VADPSY SLOUPCŮ PO KLUBY Pořadí Uplatní se text pro jednotlivce Nlub Uplatní se text pro jednotlivce Počet aktivních členů Počet aktivních členů Počet aktivních členů Vislem Vásledký Výsledky Ztráta Ztráta Ztráta Ztráta Ztráta Ztráta VADPSY SLOUPCŮ PO KLUBY Počet aktivních členů Vislem Váslemů Váslemů Vásle |
| NADPISY SLOUPCŮ PRO JEDNOTLIVCE       Pořadí     #       Jméno     Jméno       Země     Země       Země     Klub       Pohlaví     Kategorie       Nejdelší     Nejdelší       Součet Km     Součet Km       Ztráta     Ztráta       Pořadí     Uplatní se text pro jednotlivce       Pořadí     Uplatní se text pro jednotlivce       Počet aktivních členů     Počet aktivních členů                                                                                                    |
| Pořadí     #     Jméno       Země     Země     Klub       Pohlaví     Kategorie       Nejdelší     Nejdelší       Součet Km     Součet Km       Ztráta     Ztráta   Pořadí Uplatní se text pro jednotlivce Počet aktivních členů     Klub       Počet aktivních členů     Počet aktivních členů                                                                                                    |
| Země     Klub     Klub       Pohlaví     Kategorie       Nejdelší     Nejdelší     Aktivit       Součet Km     Součet Km     Ztráta         NADPISY SLOUPCŮ PRO KLUBY       Pořatí     Uplatní se text pro jednotlivce       Počet aktivních členů     Počet aktivních členů                                                                                                    |
| Pohlaví         Kategorie           Nejdelší         Nejdelší         Aktivit           Součet Km         Součet Km         Ztráta           NADPISY SLOUPCŮ PRO KLUBY         Pořadí         Uplatní se text pro jednotlivce           Pořadí         Uplatní se text pro jednotlivce         Klub           Počet aktivních členů         Počet aktivních členů         Aktivit                                                                                                    |
| Nejdelší         Nejdelší         Aktivit         Aktivit           Součet Km         Součet Km         Ztráta         Ztráta             NADPISY SLOUPCŮ PRO KLUBY         Uplatní se text pro jednotlivce         Klub         Uplatní se text pro jednotlivce           Pořadí         Uplatní se text pro jednotlivce         Klub         Uplatní se text pro jednotlivce                                                                                                    |
| Součet Km         Součet Km         Ztráta         Ztráta           NADPISY SLOUPCŮ PRJ KLUBY         Pořadí         Uplatní se text pro jednotlivce         Klub         Uplatní se text pro jednotlivce           Počat aktivních členů         Počet aktivních členů         Aktivit         Uplatní se text pro jednotlivce                                                                                                    |
| Pořadí         Uplatní se text pro jednotlivce         Klub         Uplatní se text pro jednotlivce           Počet aktivních členů         Počet aktivních členů         Aktivit         Uplatní se text pro jednotlivce                                                                                                    |
| Pořadí Uplatní se text pro jednotlivce Klub Uplatní se text pro jednotlivce<br>Počet aktivních členů Počet aktivních členů Aktivit Uplatní se text pro jednotlivce                                                                                                    |
| Počet aktivních členů Počet aktivních členů Aktivit Uplatní se text pro jednotlivce                                                                                                    |
|                                                                                                    |
| Součet Km Uplatní se text pro jednotlivce % celkového počtu členů % celkového počtu členů                                                                                                    |
| OBECNÉ                                                                                                    |
| řádků na stránku řádků na stránku Pozadí lichých řádků (barva v HEX)                                                                                                    |

Jak je z nastavení zřejmé, systém bude počítat výsledky nejen jako součty kilometrů, ale bude pracovat také s počty účastí jednolivých atletů a týmů. A aby bylo možné také kalkulovat procentuální účast (například, kolik procent žáků se aktivit zúčastnilo) je třeba zadat číselník názvů škol/klubů/... a ke každé škole/klubu/.. pak zadat celkový počet studentů/sportovců/... Toto nastavení pro vás provedeme my, jen nám dejte před zahájením projektu vědět. Ideálně

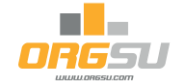

potřebujeme Excel s názvy klubů/škol/poboček/... a s celkovými počty sportovců/žáků/zaměstnanců/....

Systém vám dále ukazuje náhled hlavičky výsledků, typicky je váš závod při jeho nastavování prázdný.

Konečně je pak k dispozici kompletní html kód ke vložení do vaší webové stránky:

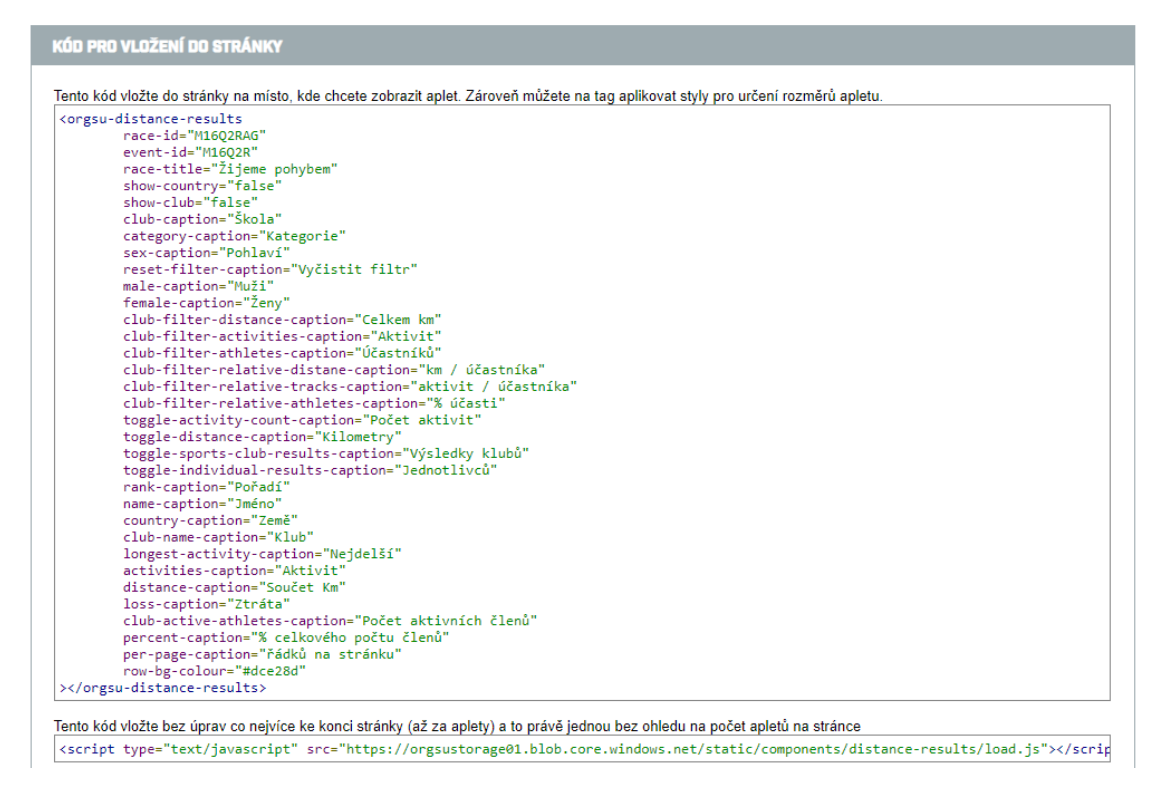

Probíhá-li váš závod, průběžné výsledky v základu nabízejí pořadí jednotlivců:

| Chceme    | e volit distančně |        |             |                |                |         |           |                        |
|-----------|-------------------|--------|-------------|----------------|----------------|---------|-----------|------------------------|
| Kategorie | Pohlavi           |        |             |                | Vyčistit filtr |         | Poör      | et aktivit 🔲 Kilometry |
| Pořadí    | Jméno             | Země   | Pohlavi / # | Kategorie / #  | Nejdelší       | Aktivit | Součet Km | Ztráta                 |
| 1         | Emilijan Abrt     | SRB 🚥  | M7.1        | Muži 50-59 / 1 | 196.90         | 26      | 1030.25   | 0.00                   |
| 2         | Petra Kuříková    | CZE 🛌  | F71         | Ženy 20-39 / 1 | 64.57          | 32      | 863.73    | 166.53                 |
| 3         | Nowak Blanka      | AUT 💳  | F / 2       | Ženy 20-39 / 2 | 25.46          | 30      | 324.45    | 705.81                 |
| 4         | Marta McCabe      | USA 🛤  | F/3         | Zeny 40-49 / 1 | 16.52          | 48      | 319.33    | 710.92                 |
| 5         | Tomáš Kalina      | CHE 🖸  | M/2         | Muži 20-39 / 1 | 19.47          | 23      | 169.60    | 860.66                 |
| 6         | Jitka Storoschuk  | BEL 📕  | F/4         | Ženy 40-49 / 2 | 40.01          | 18      | 123.93    | 906.32                 |
| 7         | Nikol Cravilla    | CRD IN | E/5         | 2004 AD 40 / 3 | 16.07          | 17      | 01.24     | 030.01                 |

Pokud je to nastavení distančního závodu povoleno, budou se kalkulovat i výslekdy klubů/škol/poboče/... Pak se nabízí i přepínač vpravo, který aktivuje zobrazení pro takové entity, v tomto případě pro školy. Volba vlevo pak nabízí sadu třídících kritérií, podle kterého se výstup má třídit a zobrazit: například třídění podle počtu aktivit:

| Celkem km | Aktivit             | ktivit Účastníků km / účastníka aktivit / |                | aktivit / účastníka | % účasti | Výsledky škol Jednotlivců |
|-----------|---------------------|-------------------------------------------|----------------|---------------------|----------|---------------------------|
| Pořadí    |                     | Škola                                     | Aktivních žáků | Aktivit             | Součet K | m % celkového počtu       |
| 1         | 10. ZŠ -<br>Plzeň   | nám Míru,                                 | 2              | 9                   | 70.71    | 0.0                       |
| 2         | 2. MŠ - l<br>Plzeň  | J Hvězdárny,                              | 1              | 5                   | 69.82    | 0.0                       |
| 3         | 11. ZŠ - I<br>Plzeň | Baarova,                                  | 1              | 2                   | 19.71    | 0.0                       |
|           |                     |                                           |                | řádků na stránku    | . 30 🔻   | 1 – 3 of 3                |

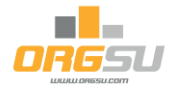

Pokud máte vyhlášeno víc závodů (například každý měsíc jeden závod) tak je možné je mít seskupené do skupiny. Pak lze instalovat navíc i výsledky celkové, tedy za všechny závody ve skupině (například březen - duben). V nastavení apletu pro výsledky je pak třeba uvést namísto ID závodu ID skupiny závodů. Detaily k nastavení skupiny jsou uvedeny v další kapitole.

## 4) Specifika administrace distančního závodu

V základním nastavení v boxu "položky přihlášky" je třeba namísto Sportovní klub zadat název - o jakou entitu se ve vašem případě jedná, například "škola".

Také je třeba určit, zda příslušnost ke klubu/ škole/pobočce/.. bude povinná či nikoli. Pokud zadáte ano, pak nám musíte seznam vašich entit předem doručit - excelový soubor s názvy entit a případně i s počtem členů, to kvůli výpočtům relativních účastí.

V nastavení Event - Závody je u každého distančního závodu možné uměle, z nějakého důvodu navýšit

|                              |       | Přihláška je | dnotlivce |
|------------------------------|-------|--------------|-----------|
| Položka                      |       | Zobrazit     | Povinná   |
| Příjmení                     |       |              |           |
| méno                         |       |              |           |
| atum narození                |       |              |           |
| Pohlaví                      |       |              |           |
| Reprezentuje zemi            |       |              |           |
| E-mail                       |       |              |           |
| Celefon<br>Čeština           |       | +            |           |
| ceština                      | m     | •            |           |
| elefon osoby v případě nouze |       | -            |           |
| Čeština 🗢                    | 1     | +            |           |
| športovní Klub               |       |              | _         |
| Čeština 🗢                    | Ŝkola | +            |           |
| íslo čipu                    |       |              |           |
| Čeština 🗘                    | 10    | +            |           |

celkový počet km. Dále je možné povolit/zakázat generování výsledků pro kluby/školy/.. a také je možné zakázat/povolit ruční nahrávání km:

| V DISTANCNI ZAVOD                                                                                                    |  |
|----------------------------------------------------------------------------------------------------|--|
| Prodloužení distančního závodu (km) 0<br>Generovat distanční výsledky pro kluby/školy/ ✔<br>Mohou atleti nahrávat aktivity manuálně ✔ |  |

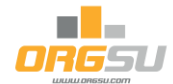

**Dále máte možnost vytvořit** skupinu závodů, které na sebe budou logicky navazovat a výsledky se pak budou sčítat do celkového pořadí. Například, můžete založit 2 závody pro prosinec a pro leden, každý takový závod je třeba založit v jiném závodním dni. Tyto potom na stránce Event - Propojené závody seskupíme do skupiny:

|             | Title:                                               | Závod celkem                                                                  |                                                                                                    | ID:M16Q2RFB |
|-------------|------------------------------------------------------|-------------------------------------------------------------------------------|----------------------------------------------------------------------------------------------------|-------------|
|             | Pokud se atlet<br>propíše do vše<br>intervaly starto | přihlásí online do jední<br>ch chronologicky násle<br>vného i platbu startovn | oho ze závodů, který je součástí "Skupiny propojených závodů" tak se tato přihláška<br>edujících závodů v této skupině. Toto propsání ignoruje kapacitní omezení závodů,<br>jého. |             |
|             |                                                      |                                                                               |                                                                                                    |             |
| Pokud ještē | skupina není vy                                      | vtvořena tak kliknět                                                          | te na každý závod, který chcete do skupiny zařadit.                                                                                                    |             |

Jak je uvedeno v textovém výkladu, propojené závody se vyznačují tím, že se atleti mohou hlásit jen do chronologicky aktuálního (nebo dřívějšího) závodu a jejich přihláška se propíše i do závodů následujících. Box je zaškrtnutý. Pokud bude box odškrtnutý, přihláška platí vždy jen pro ten závod, do kterého se přihlásí.

Tlačítko "Uložit" způsobí jak uložení konfigurace, tak vygeneruje html kód pro výsledky skupiny. Význam proměnných je zřejmý z názvů. Tato stránka nenabízí přímou editaci textů, tu je třeba provést přímo při vložení do www stránky:

| vořená služba propojených závo                                                                                                    | Juu                                                                                                  |             |  |  |  |  |  |  |
|----------------------------------------------------------------------------------------------------|----------------------------------------------------------------------------------------------------|-------------|--|--|--|--|--|--|
| opojené závody jsou uvedeny zde v tabulce. Tato skupina má svůj název a své ID, které je publikováno v horní části této obrazovky. ID skupiny je důležité proto, že je<br>oženo do html kódu pro celkové výsledky skupiny. Tento kod máte k dispozici níže. Můžet si jej zkopirovat a texty si dál podle potřeby upravit. |                                                                                                    |             |  |  |  |  |  |  |
| Název                                                                                                    | Od (včetně)                                                                                          | Do (včetné) |  |  |  |  |  |  |
| Prosinec                                                                                                    | 30.11.2021                                                                                           | 31.12.2021  |  |  |  |  |  |  |
|                                                                                                    |                                                                                                    |             |  |  |  |  |  |  |
| Leden                                                                                                    | 01.01.2022                                                                                           | 30.01.2022  |  |  |  |  |  |  |
| Leden<br>Iine výsledky celkového pořadí z<br>Tento kód vložte do stránky na místo.                                                                                                    | 01.01.2022<br>za všechny závody ve skupině<br>kde chcete zobrazit aplet. Zároveň můžete na tag aplik | 30.01.2022  |  |  |  |  |  |  |

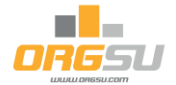

#### Automatické zadávání startovních čísel

Orgsu dává možnost automaticky generovat startovní čísla. Je to zvlášť výhodné pro tyto "distanční" nebo také "individuální" typy závodů. Nastavení je k dispozici na stránce Event - Startovné. Vyberte zde volbu "Potvrzení objednávky" nebo "Zaplacení Objednávky":

| Atlet bude přihláše           | en po Potvrz | zení objednávky (přil | nlášky) 🗸 | V           | Vysvětlující text pro okamžik kdy je atlet přihlášen k závodu |
|-------------------------------|--------------|-----------------------|-----------|-------------|---------------------------------------------------------------|
| Startovní číslo bude přiděler | no po Potvrz | zeniObjednavky 🗸      |           |             |                                                               |
|                               | Manu         | alne                  |           |             |                                                               |
|                               | Potvr        | zeniObjednavky        |           |             |                                                               |
|                               | 17.03 Zapla  | ceniObjednavky        | No        | míotă ovon  | ntu                                                           |
|                               | 24.10.2022   |                       | Na        | iniste even | niu                                                           |
| Jednotná cena                 | 0,00         | Kč                    |           | 0,00        | Kč                                                            |

Systém bude přidělovat startovní čísla podle schéma tak, jak jej nastavíte na stránce Event - Startovní čísla. Jak ukazuje obrázek, v tomto případě jsou generována startovní čísla od čísla 51 pro Doubrava run. Pokud nastavení neprovedete, čísla se budou generovat od 1.

| Počet<br>atletů | Setřídit přihlášky dle |                                                                            | Název startovní vlny                                      | Atletů na<br>startu jedné<br>vlny                                                                           |                                                                                                    | St č                                                                                                    |                                                                                                    |                                                                                                    |
|-----------------|------------------------|----------------------------------------------------------------------------|-----------------------------------------------------------|----------------------------------------------------------------------------------------------------|----------------------------------------------------------------------------------------------------|----------------------------------------------------------------------------------------------------|----------------------------------------------------------------------------------------------------|----------------------------------------------------------------------------------------------------|
|                 |                        |                                                                            |                                                           | Akt.                                                                                                    | Max                                                                                                    | Od                                                                                                    | Do                                                                                                    |                                                                                                    |
|                 | Nepoužito              | \$                                                                         | Start                                                     | 11                                                                                                    | 100                                                                                                    | 51                                                                                                    | 150                                                                                                    | <b>m</b> +                                                                                                    |
| 11              | Nepoužito              | \$                                                                         |                                                           |                                                                                                    |                                                                                                    |                                                                                                    |                                                                                                    |                                                                                                    |
|                 | Nepoužito              | \$                                                                         |                                                           |                                                                                                    | ULOŽIT                                                                                                    |                                                                                                    |                                                                                                    |                                                                                                    |
|                 | Počet<br>atletů        | Počet setřídit přihlášky dle<br>atletů<br>11 Nepoužito Nepoužito Nepoužito | Počet atletů Počet atletů Nepoužito Nepoužito Nepoužito © | Počet atletů Setřídit přihlášky dle Název startovní vlny<br>11 Nepoužito (*<br>Nepoužito (*<br>Nepoužito (* | Počet<br>atletů         Setřídit přihlášky dle<br>kter         Název startovní vlny         Atlet<br>start<br>vlny           11         Nepoužňo | Počet<br>atletů     Setřídit přihlášky dle     Název startovní vlny<br>ktru jedné<br>vlny     Atletů na<br>startu jedné<br>vlny       11     Nepoužito     ©       11     Nepoužito     ©       Nepoužito     ©       Nepoužito     ©       Nepoužito     © | Počet<br>atletů         Setřídit přihlášky dle         Název startovní vlny         Atletů na<br>startu jedné<br>vlny         St č           11         Nepoužito         €         Mart         Max         Od           11         Nepoužito         €         Start         11         100         51           11         Nepoužito         € | Počet<br>atletů     Střídit přihlášky dle<br>Nepoužito     Název startovní vlny<br>kt.     Atletů na<br>startu jedné<br>vlny     St č       Akt.     Max     Od     Do       11     Nepoužito     §       Nepoužito     §       Nepoužito     Il       Nepoužito     Il |

#### Potvrzovací email s potřebnými pokyny a údaji pro atlety

V administraci, v menu Event - Závody - Mailová oznámení o online přihláškách máte k dispozici tovární šablonu emailu, která obsahuje jak základní informace, tak potřebné proměnné (startovní číslo, privátní kod a QR kod pro login Orgsu Tracking Apky). Tyto informace si můžete jakkoli upravit a poté stránku s nastavením uložit. Odpovědní e-mail by měl obsahovat všechny potřebné informace pro atlety na jednom místě. Pokud nás požádáte, vaši textaci před spuštěním eventu obratem zkontrolujeme.